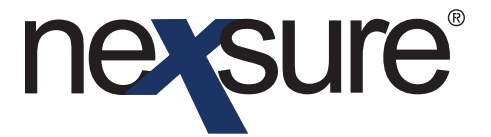

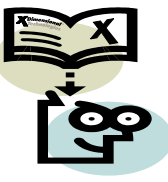

### **Issue 6**

IN THIS ISSUE

**\*** Renewing Certificates in Nexsure

### **Renewing Certificates in Nexsure**

The certificate renewal process displays policies that have changed since the last issuance of a certificate. The certificate must be issued and have at least one holder to be available to renew.

### How to Renew a Certificate

After accessing the appropriate client through **Search**, perform the following steps:

| PROFILE   OPPORTUNITIES   MARKETING<br>Name: Jolt Electric, LLC<br>profiling contacts locations named                                                                | I POLICIES   CLIMAN SERVICING   ATTACHMENTS   ACTIONS   TRA                                                                                                    | NSACTIONS   DELIVERY   T-LOG  |
|----------------------------------------------------------------------------------------------------|----------------------------------------------------------------------------------------------------|-------------------------------|
| olt Electric, LLC Information                                                                                                    | Mailing Address<br>Location Type: Corporate Headquarters                                                                                                    | Stick-e-Note [Add New]        |
| rimary Contact<br>Names: Mr. John Nelson<br>Goes By: John<br>Title: Owner<br>E-Mail: maryo@vdd.com<br>Business Phone: (714) 672-8908<br>Business Fax: (714) 672-8908 | Address: 455 Lovel Road<br>City: Brea State/Province: CA<br>Zip/Postal: 92921<br>Country: United States<br>Intermational Info:<br>Business Phone: (714) 672-8908<br>Fax Number: (714) 672-8908 | No Current Notes              |
| racker<br>Date Created: 11/6/2009<br>Client Since: 11/6/2009                                                                                                    | Alerts                                                                                                    |                               |
| signment Information                                                                                                    |                                                                                                    | In Force<br>Auto - Commercial |
| mary Branch<br>Training - Implementation Commercial L<br>Branch                                                                                                    | Department Unit Responsibility Name   inss - 30>20 Days AB1- Unassigned Producer Mary Oberleitner   2/DB2-3as Vinassigned Producer Mary Oberleitner                                            | Worker's Compensation         |
|                                                                                                    |                                                                                                    |                               |
|                                                                                                    |                                                                                                    |                               |

Dimensional<sup>®</sup> Technologies 2/2010 Issue 6

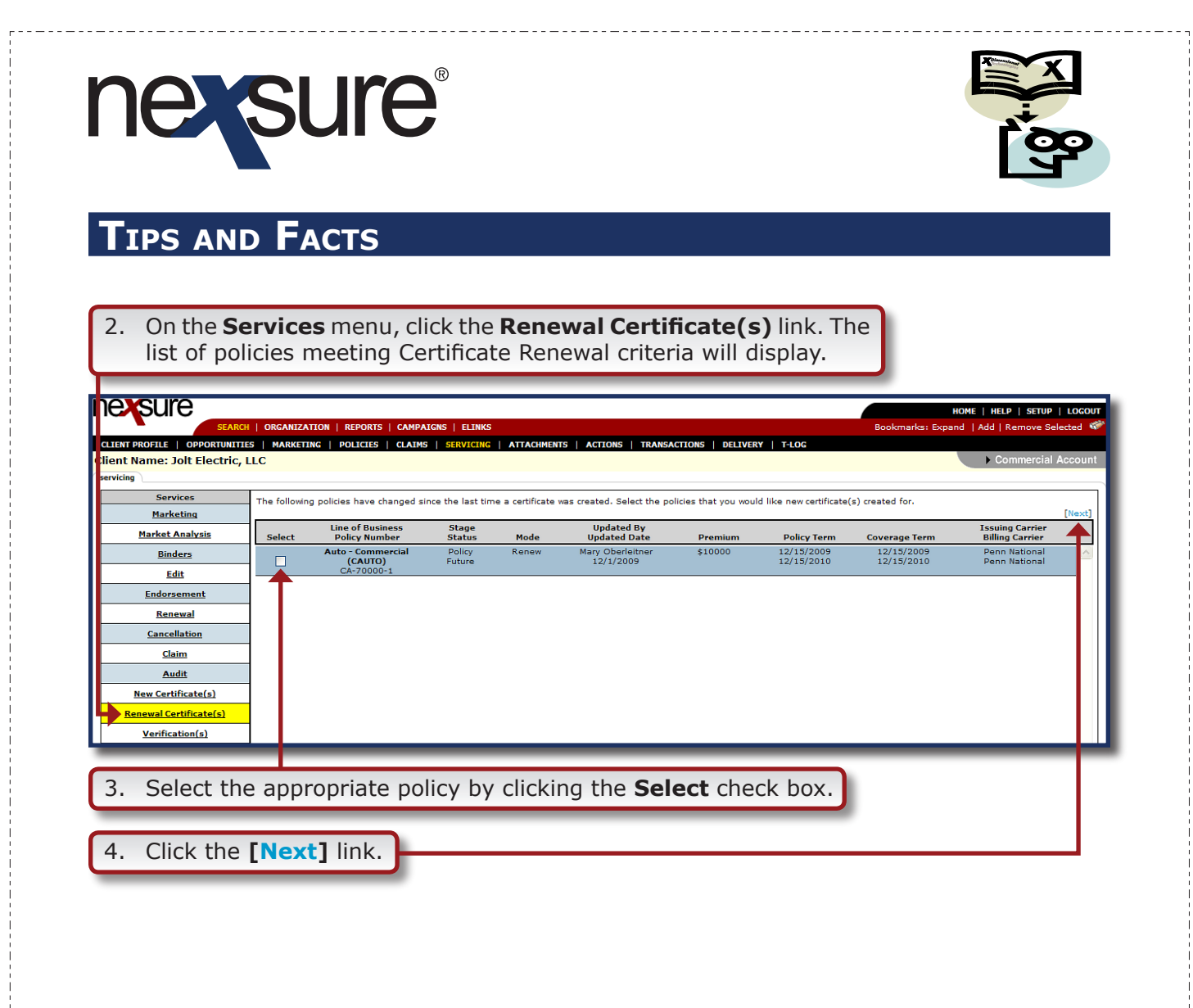

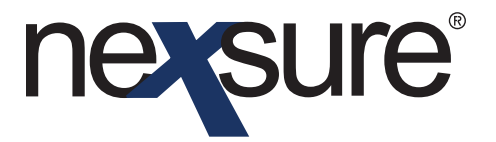

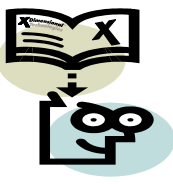

#### **HOW to Provide Clients Access to Certificate Renewal Process**

Clients may have numerous certificate holders associated to a policy, but not wish to issue a certificate renewal to every holder. Temporary access can be granted to clients so they can select which certificate holders will be issued a renewed certificate.

Follow steps 1-4 under HOW to Renew A Certificate to get to the window below:

| 1. | If the agent would like the client to select the certificate holders |
|----|----------------------------------------------------------------------|
|    | needing a renewal certificate, click the 😫 NIC (Nexsure Instant      |
|    | Collaborator**) link in the upper left corner.                       |

| nexsure                        |               |                      |                           |                |                    |                                                      |           | HOME   HI          | ELP   SETUP   LOGOUT |
|--------------------------------|---------------|----------------------|---------------------------|----------------|--------------------|------------------------------------------------------|-----------|--------------------|----------------------|
| SEARCH                         | ORGAI IZAT    | ION   REPORTS   C    | AMPAIGNS   ELINKS         |                |                    |                                                      | Bookma    | arks: Expand   Add | Remove Selected  🏶   |
| CLIENT PROFILE   OPPORTUNITIES | 5   MAR (ETIN | IG   POLICIES   C    | LAIMS   SERVICING   ATTAC | HMENTS   ACTIO | ONS   TRANSACTIONS | DELIVERY   T-LOG                                     |           |                    |                      |
| Client Name: Jolt Electric, L  | LC            |                      |                           |                |                    |                                                      |           |                    | Commercial Account   |
| servicing                      |               |                      |                           |                |                    |                                                      |           |                    |                      |
| Services                       |               |                      |                           |                |                    |                                                      |           |                    |                      |
| Marketing                      | 😂 NIC - (     | Send this holder lis | t to insured for review)  |                |                    |                                                      |           |                    |                      |
| Market Analysis                |               |                      |                           | Show           | ing page 1 of 1 🕨  | Page 1 💌                                             |           |                    | Filters: [Show]      |
| Binders                        |               | Deliver              |                           |                |                    |                                                      |           |                    | [Save and Exit]      |
| Edit                           | Renew         | B 🕒                  | Description/Instructions  | Cert. No       | Named Insured      | Cert. Holder                                         | Reference | Issue Date         | Status               |
| Endorsement                    |               |                      |                           |                |                    |                                                      |           |                    |                      |
| Renewal                        |               |                      |                           | 9047-1         | Jolt Electric, LLC | Central Pacific<br>Mortgage Its<br>Successors and/or | Active    | 12/1/2009          | Active               |
| Cancellation                   |               |                      |                           |                |                    | Assigns                                              |           |                    |                      |
| Claim                          |               |                      | •                         | 9047-7         | Jolt Electric, LLC | Wells Fargo                                          | Active    | 12/1/2009          | Active               |
| Audit                          |               |                      |                           | 9047-10        | Jolt Electric, LLC | Brea Bank of California<br>in Orange County          | Active    | 12/1/2009          | Active               |
| New Certificate(s)             |               |                      |                           | 9047-12        | Jolt Electric, LLC | Central Bank                                         | Active    | 12/1/2009          | Active               |
| Renewal Cartificata(s)         |               |                      |                           | 9047-16        | Jolt Electric, LLC | CNB Lending Services,<br>LLC                         | Active    | 12/1/2009          | Active               |
| Verification(s)                |               |                      |                           | 9047-32        | Jolt Electric, LLC | Union Bank of<br>California                          | Active    | 12/1/2009          | Active               |
|                                |               |                      | 1. Understanding the      | 9047-40        | Jolt Electric, LLC | SouthTrust Bank NA                                   | Active    | 12/1/2009          | Active               |

The **Create Temporary User** dialog box is displayed. The client name will populate in the primary **Named Insured** column.

**Note**: If the contact that should have access is not in the list, add them and make sure to include their email address. To add, click on the **CLIENT PROFILE** link from the **Client** menu and then click the **contacts** tab.

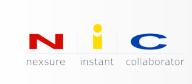

\*\* Nexsure Instant Collaborator (NIC): NIC operates by simply extending to the person(s) involved, highly secured access to the specific area within Nexsure for direct input or update of the required information.

Dimensional Technologies Page 3

2/2010 Issue 6

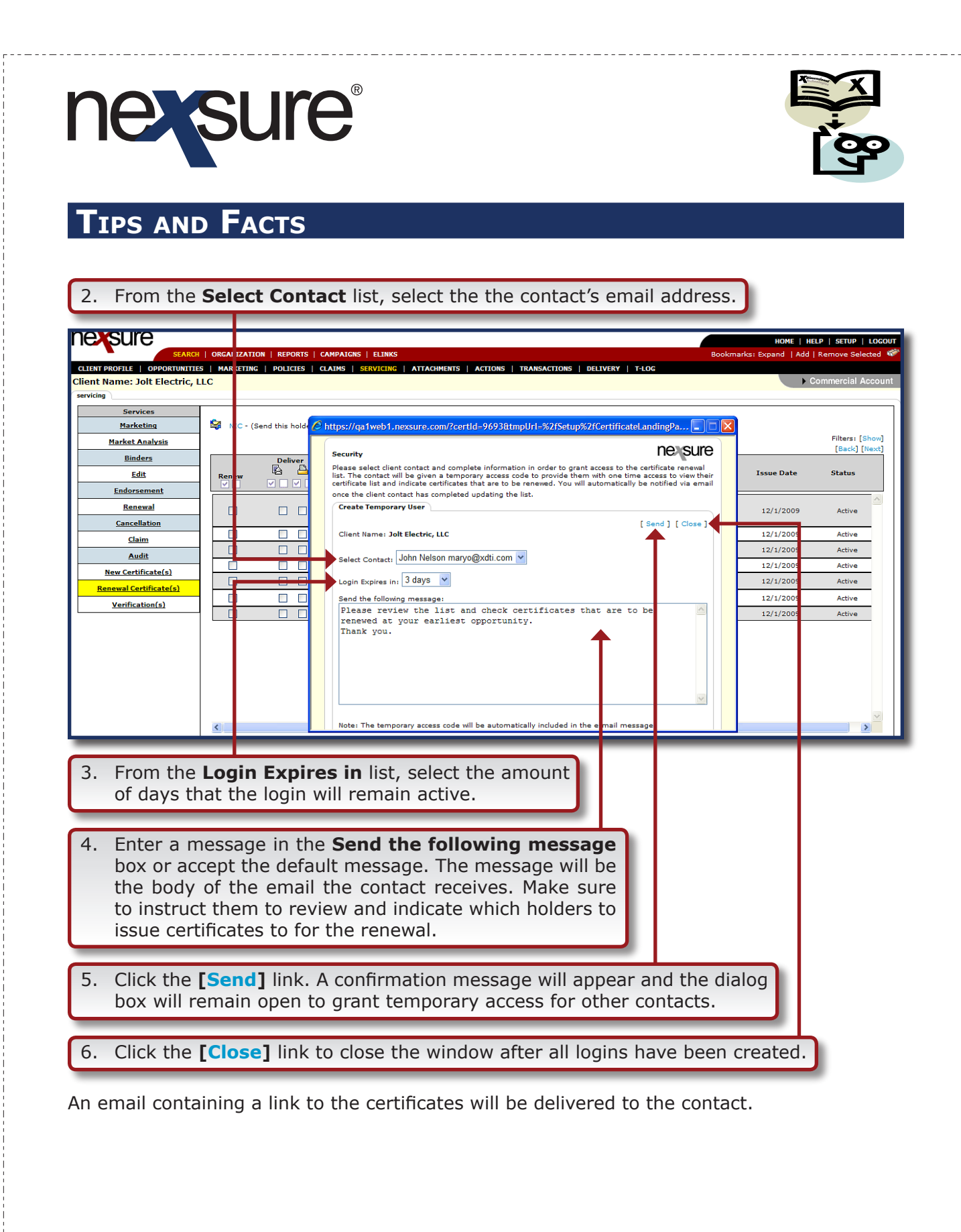

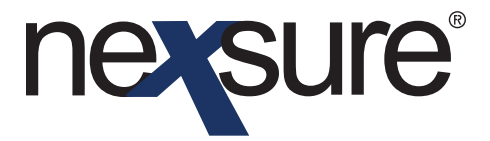

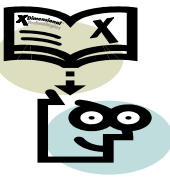

### HOW the User Selects the Certificates Using Email

| 1. Click the link in the email.                                                                               |                                                               |  |  |  |  |  |  |  |  |
|----------------------------------------------------------------------------------------------------|---------------------------------------------------------------|--|--|--|--|--|--|--|--|
|                                                                                                    |                                                               |  |  |  |  |  |  |  |  |
| Hello,                                                                                                    |                                                               |  |  |  |  |  |  |  |  |
| You have been granted temporary access to Nexsure. You can login automatically by clicking the following URL: |                                                               |  |  |  |  |  |  |  |  |
| www.nexsure.com/mp_user_login.asp?email_address=maryo@xdti.com&access_code=Id6%<br>5eBq0%7bSz5%3dTv3(         |                                                               |  |  |  |  |  |  |  |  |
| If this URL didn't work, please clic<br>www.nexsure.com/tmp_user_login                                        | k the URL below and enter your email address and access code. |  |  |  |  |  |  |  |  |
| This is your temporary access code: Id6^Bq0{Sz5=Tv3(                                                          |                                                               |  |  |  |  |  |  |  |  |
| Please note that your access expires on Friday, December 04, 2009                                             |                                                               |  |  |  |  |  |  |  |  |
| Below is the message from the person who requested your temporary login:                                      |                                                               |  |  |  |  |  |  |  |  |
| Please review the list and check certificates that are to be renewed at your earliest opportunity. Thank you. |                                                               |  |  |  |  |  |  |  |  |

A browser window will open, allowing the review and selection of holders. The [ Show ] link can be used to filter the list. The **Showing Page** arrows and **Page** list can be used to navigate between pages if active.

| exsure                                                                        |                  |                       |                            |                |                    |                              |           | HOME   H           | elp   setup   lo |
|-------------------------------------------------------------------------------|------------------|-----------------------|----------------------------|----------------|--------------------|------------------------------|-----------|--------------------|------------------|
| SEARCH                                                                        | ORGA IIZATI      | ION   REPORTS   C     | AMPAIGNS   ELINKS          |                |                    |                              | Bookma    | arks: Expand   Add | Remove Selecte   |
| IENT PROFILE   OPPORTUNITIE                                                   | S   MAF KETIN    | G   POLICIES   C      | LAIMS   SERVICING   ATTACH | IMENTS   ACTIO | ONS   TRANSACTIONS | DELIVERY   T-LOG             |           |                    |                  |
| ant Name: Jolt Electric, L                                                    | LC.              |                       |                            |                |                    |                              |           |                    | Commercial Acc   |
| vicing                                                                        |                  |                       |                            |                |                    |                              |           |                    |                  |
| Services                                                                      | <u>~</u>         |                       |                            |                |                    |                              |           |                    |                  |
| Marketing                                                                     | <b>≌</b> ∰ IIC-( | Send this holder list | t to insured for review)   | li di charri   |                    | D 1 ×                        |           |                    | Tilteres Color   |
| <u>Market Analysis</u>                                                        |                  |                       |                            | N N Show       | ing page 1 of 1 PM | Page 1                       |           |                    | [Save and Ex     |
| Binders                                                                       |                  | Deliver               |                            |                |                    |                              |           |                    | -                |
| Edit                                                                          | Renew            |                       | Description/Instructions   | Cert. No       | Named Insured      | Cert. Holder                 | Reference | Issue Date         | Status           |
| Endorsement                                                                   |                  |                       |                            |                |                    | Control Desific              |           |                    |                  |
| Renewal                                                                       |                  |                       |                            | 9047-1         | Jolt Electric, LLC | Mortgage Its                 | Active    | 12/1/2009          | Activ            |
| Cancellation                                                                  |                  |                       |                            |                |                    | Assigns                      |           |                    |                  |
| Claim                                                                         |                  |                       |                            | 9047-7         | Jolt Electric, LLC | Wells Fargo                  | Active    | 12/1/2009          | Activ            |
| Audit                                                                         |                  |                       |                            | 9047-10        | Jolt Electric, LLC | in Orange County             | Active    | 12/1/2009          | Activ            |
|                                                                               |                  |                       |                            | 9047-12        | Jolt Electric, LLC | Central Bank                 | Active    | 12/1/2009          | Activ            |
| New Certificate(s)                                                            |                  |                       |                            | 9047-16        | Jolt Electric, LLC | CNB Lending Services,<br>LLC | Active    | 12/1/2009          | Activ            |
| <u>New Certificate(s)</u><br>Renewal Certificate(s)                           |                  |                       |                            |                |                    | Union Book of                |           |                    |                  |
| <u>New Certificate(s)</u><br><u>Renewal Certificate(s)</u><br>Vorification(c) |                  |                       |                            | 9047-32        | Jolt Electric, LLC | California                   | Active    | 12/1/2009          | Activ            |

3. Once the certificate holders that need to be renewed are selected, click the [Save and Exit] link.

Dimensional Technologies 2/2010 Issue 6

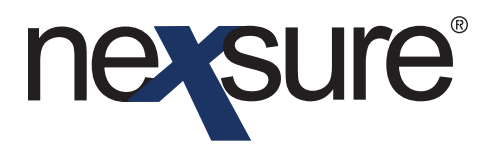

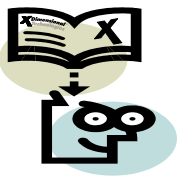

A message may be sent to the Agency by entering text in the field provided.

| nevsure                                                                                                    |
|----------------------------------------------------------------------------------------------------|
| You have chosen to exit Nexsure. If this is correct press Ok, if not, press<br>Cancel to return to to previous screen. |
| Your temporary access code will expire upon exiting.                                                                   |
| If you would like to send a message to the agency user, please type it below:                                          |
|                                                                                                    |
| Ok Cancel                                                                                                    |
| 4. Click <b>OK</b> to continue or <b>Cancel</b> to return to the previous screen                                       |

**Note**: The temporary access code is only active for one session and expires when the contact exits the screen.

Once the user clicks **OK**, they are logged out of Nexsure and the link in the email is no longer valid. An email will be returned to the Nexsure agent notifying them that the contact has reviewed the summary of insurance.

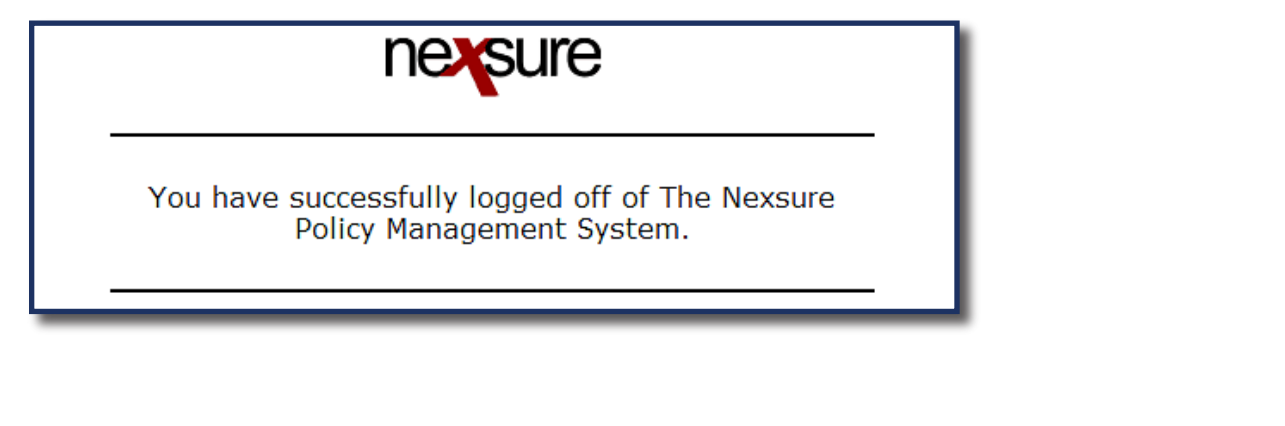

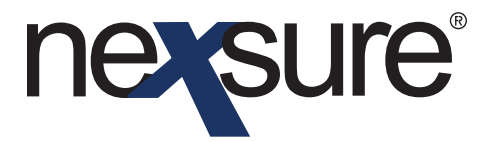

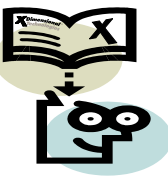

### **HOW to Issue the Renewal Certificates**

1. After the client has reviewed the list of holders by using the NIC functionality or other method, repeat steps 1-4 under "How to Renew a Certificate" to display the holders for the selected certificates. Click the **Renew** checkbox to select the certificate holders to be renewed.

| nexsure                         |               |                   |                              |                |                    |                                                      |           | HOME   HE  | LP   SETUP   LOO                          |  |  |
|---------------------------------|---------------|-------------------|------------------------------|----------------|--------------------|------------------------------------------------------|-----------|------------|-------------------------------------------|--|--|
| SEARCH   ORGANIZATIO I   REPORT |               |                   | REPORTS   CAMPAIGNS   ELINKS |                |                    |                                                      |           |            | Bookmarks: Expand   Add   Remove Selected |  |  |
| CLIENT PROFILE   OPPORTUNITIE   | S   MARKETING | POLICIES          | CLAIMS   SERVICING   ATTACH  | IMENTS   ACTIO | INS   TRANSACTIONS | DELIVERY   T-LOG                                     |           |            |                                           |  |  |
| ient Name: Jolt Electric, L     | LC            |                   |                              |                |                    |                                                      |           | • c        | ommercial Acco                            |  |  |
| arvicing                        |               |                   |                              |                |                    |                                                      |           |            |                                           |  |  |
| Services                        |               |                   |                              |                |                    |                                                      |           |            |                                           |  |  |
| Marketing                       | 😂 NIC - (S    | nd this holder li | st to insured for review)    |                |                    |                                                      |           |            |                                           |  |  |
| Market Analysis                 |               |                   |                              | 🔍 Showi        | ng page 1 of 1 ♭ℕ  | Page 1 🛩                                             |           |            | Filters: [Show                            |  |  |
| Binders                         |               | Deliver           |                              |                |                    |                                                      |           |            | [Back] [Next                              |  |  |
| Edit                            | Renew 🖌       | 6 4               | Description/Instructions     | Cert. No       | Named Insured      | Cert. Holder                                         | Reference | Issue Date | Status T                                  |  |  |
| Endorsement                     |               |                   |                              |                |                    |                                                      |           |            |                                           |  |  |
| Renewal                         |               |                   |                              | 9047-1         | Jolt Electric, LLC | Central Pacific<br>Mortgage Its<br>Successors and/or | Active    | 12/1/2009  | Active                                    |  |  |
| Cancellation                    |               |                   |                              | 9047-7         | Jolt Electric JLC  | Assigns<br>Wells Earco                               | Active    | 12/1/2009  | Activa                                    |  |  |
| <u>Claim</u>                    |               |                   |                              | 2047-7         | Date clacking, EEC | Brea Bank of California                              | Active    | 12/1/2009  | Auto                                      |  |  |
| Audit                           |               |                   |                              | 9047-10        | Jolt Electric, LLC | in Orange County                                     | Active    | 12/1/2009  | Active                                    |  |  |
| New Certificate(s)              |               |                   |                              | 9047-12        | Jolt Electric, LLC | Central Bank                                         | Active    | 12/1/2009  | Active                                    |  |  |
| Renewal Certificate(s)          |               |                   |                              | 9047-16        | Jolt Electric, LLC | LLC                                                  | Active    | 12/1/2009  | Active                                    |  |  |
| Verification(s)                 |               | фф                |                              | 9047-32        | Jolt Electric, LLC | Union Bank of<br>California                          | Active    | 12/1/2009  | Active                                    |  |  |
|                                 |               |                   | 1. Understanding the         | 9047-40        | Jolt Electric, LLC | SouthTrust Bank NA                                   | Active    | 12/1/2009  | Active                                    |  |  |
|                                 |               |                   |                              |                |                    |                                                      |           |            |                                           |  |  |

- 2. Select the **Deliver** check box, if applicable, by clicking the appropriate delivery method: email , fax a or both check boxes. The email and fax numbers come from the primary contact numbers found on the **holder** tab of the previously issued certificates.
- 3. Click the **[Next]** link to process the certificate renewal.

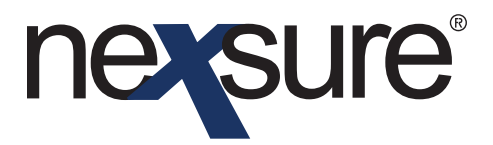

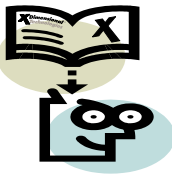

The **certificate renewal** tab is displayed stating the number of certificates that are ready for processing.

| SUICE                        | ORGANIZATION   REPORTS   CAMPAICNS   ELINKS BC                                                                                                    | HOME<br>pokmarks: Expand | HELP   SETUP   LOGOU<br>Add   Remove Selected |
|------------------------------|----------------------------------------------------------------------------------------------------|--------------------------|-----------------------------------------------|
| LIENT PROFILE   OPPORTUNITIE | 5   MARKETING   POLICIES   CLAIMS   SERVICING   ATTACHMENTS   ACTIONS   TRANSACTIONS   DELIVERY   T-LOG                                                                  |                          | Commercial Account                            |
| ervicing                     |                                                                                                    |                          |                                               |
| Services                     |                                                                                                    |                          |                                               |
| Marketing                    |                                                                                                    |                          | [Back] [Next                                  |
| Market Analysis              | 1 certificate(s) of insurance is/are ready for processing. This process cannot be aborted after<br>'Next' is selected. To review selected certificate(s), select 'Back'. |                          | <b>↑</b>                                      |
| Binders                      | Renewal certificates are processed in the background and are displayed in blue text on the                                                                               |                          |                                               |
| Edit                         | certificates tab. A status of Active shown in black text indicates the successful creation of the<br>certificate. To confirm delivery, access the Delivery tab.          |                          |                                               |
| Endorsement                  |                                                                                                    |                          |                                               |
| Renewal                      |                                                                                                    |                          |                                               |
| Cancellation                 |                                                                                                    |                          |                                               |
| Claim                        |                                                                                                    |                          |                                               |
| Audit                        |                                                                                                    |                          |                                               |
| New Certificate(s)           |                                                                                                    |                          |                                               |
| Renewal Certificate(s)       |                                                                                                    |                          |                                               |
| Verification(s)              |                                                                                                    |                          |                                               |
|                              |                                                                                                    |                          |                                               |
|                              |                                                                                                    | _                        |                                               |
| 4. Click the                 | [Next] link to process the certificate renewal.                                                                                                    |                          |                                               |
|                              |                                                                                                    |                          |                                               |
| Renewal                      | ertificates are processed in the background and are displayed                                                                                                    | ed                       |                                               |
| in blue to                   | t on the <b>certificates</b> tab. A status of <b>Active</b> shown in bla                                                                                                 | ck                       |                                               |
|                              |                                                                                                    |                          |                                               |
| text indic                   | ates the successful creation of the certificate. Review ai                                                                                                    | nd                       |                                               |
| complete                     | as normal prior to printing or delivering.                                                                                                    |                          |                                               |
| · ·                          | , , , , , ,                                                                                                    |                          |                                               |
|                              |                                                                                                    |                          |                                               |
|                              |                                                                                                    |                          |                                               |

**Note**: The process cannot be aborted after clicking the **[Next]** link.